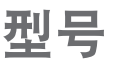

## NP-PA1705UL-W-T/NP-PA1705UL-B-LWT/NP-PA1505UL-B+

保留备用

NFC

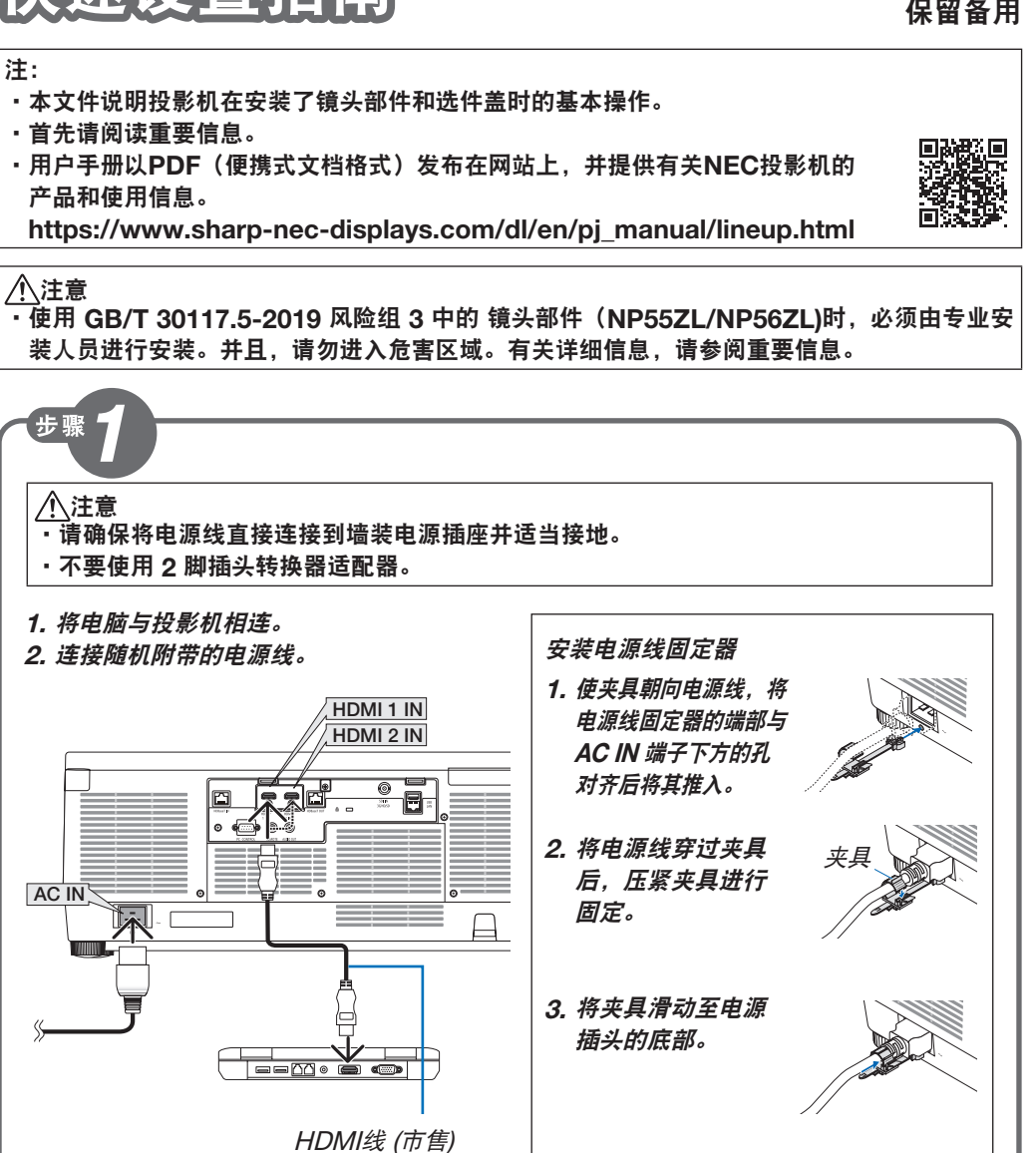

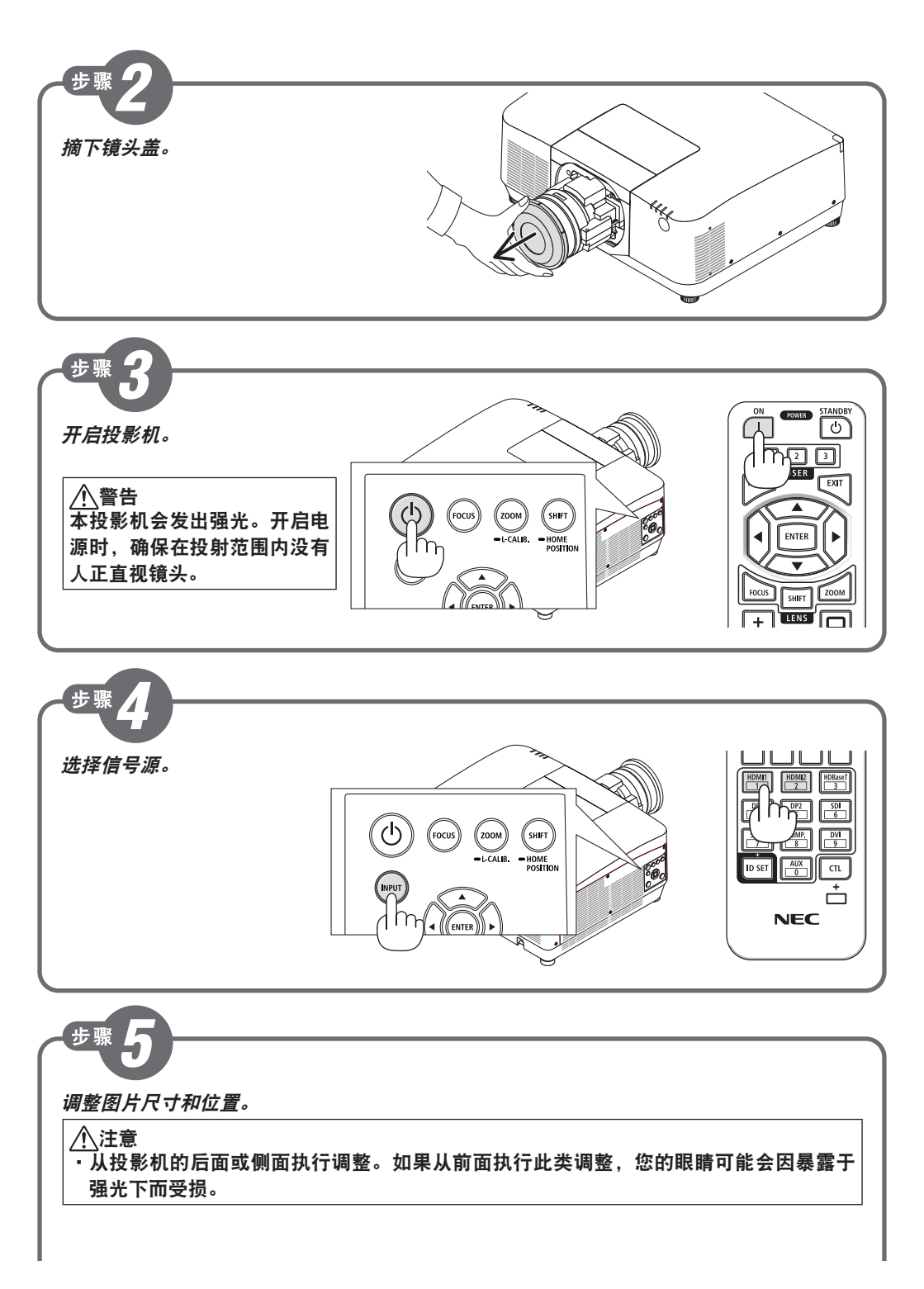

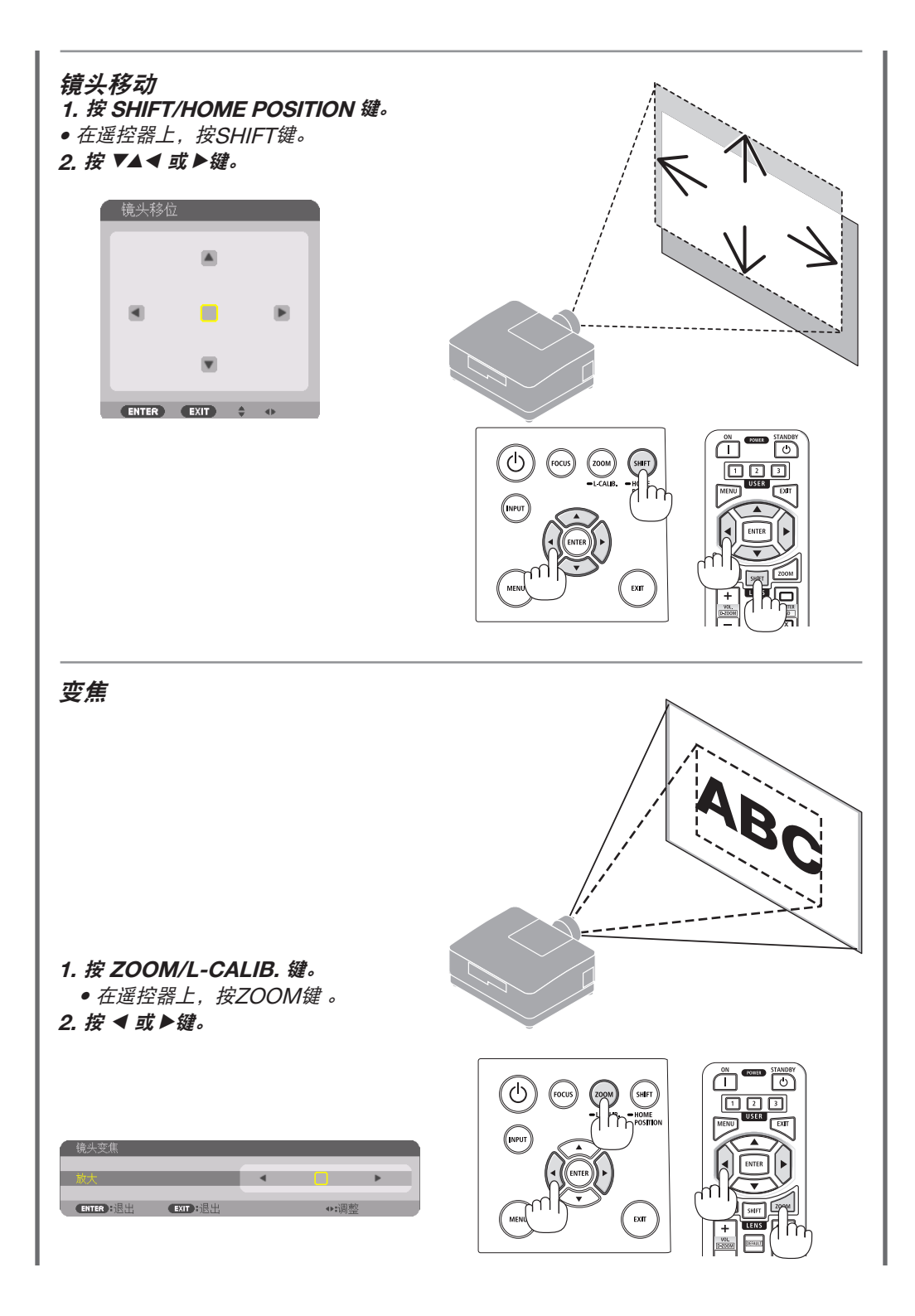

## 聚焦

1. 按 FOCUS 按钮。 将显示 [镜头聚焦] 控制画面。

【NP51ZL/NP52ZL/NP53ZL】 2. 当光标位于屏幕菜单上的 [中心] 时, 按◀或 ▶ 按钮对准光轴周边的焦点。

 按▼按钮在屏幕菜单上选择 [周边], 然后按 ◀或 ▶按钮对准画面周边区域 的焦点。

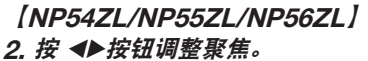

\* [周边] 镜头聚焦在本镜头部件上 不可用。

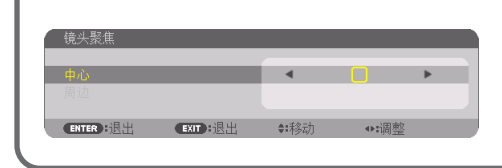

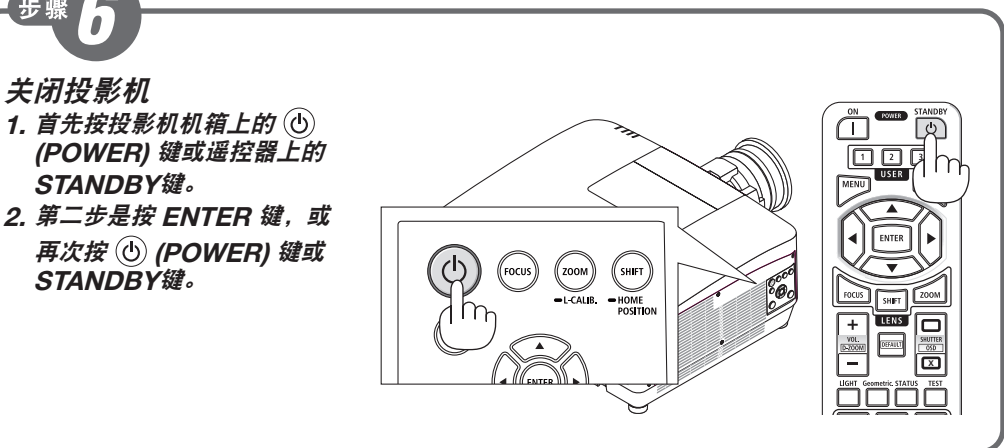

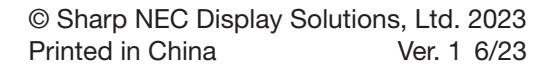

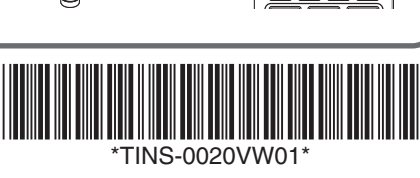

14

T

EXIT

0